# Google agenda in Thunderbird Lightning

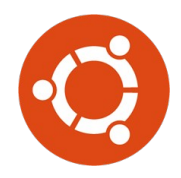

## 1. Activeer Lightning

#### Vanaf Thunderbird 60 is Lightning geïntegreerd, en worden verouderde add-ons niet ondersteund:

- Verwijder eventueel geïnstalleerde add-on
- Ctrl+Alt+T
- sudo apt install xul-ext-lightning
- Herstart Thunderbird
- Klik 🔀 Venster Vandaag 🗸 om de agenda wel of niet te tonen.

*NB: Deze ´toggle´ staat rechts beneden* op het scherm.

## 2. Installeer Provider for Google Calendar

| Open het Thunderbird menu                                                                                              | Events and Tasks < > ×                                                                                                    |
|----------------------------------------------------------------------------------------------------|----------------------------------------------------------------------------------------------------|
| <ul> <li>Klik Add-ons → Add-ons verkrijgen</li> </ul>                                                                  | Nieuw bericht       >       Activiteitenbeheerder         Bijlagen       >       Berichtenfilters       >         Bewerken       %       >       Ad       Add-ons       >         Zoeken       >       Vo       Im Lightning       >                                             |
| • Typ <b>provider</b> in zoekregel                                                                                     | <b>☆</b> ✓ provider $\bigcirc$                                                                                                    |
| Klik Toevoegen aan Thunderbird                                                                                         | Provider for Google Calendar VERUST HEASTART Allows bidirectional access to Google Calendar **** * (1.019): 304-892 gebruikers                                                                                                    |
| • Klik <b>Nu installeren</b>                                                                                           | U hebt gevraagd het volgende onderdeel te installeren:  Provider for Google Calendar  https://addons.thunderbird.net/thunderbird/downloads/latest/provider-for-google  https://addons.thunderbird.net/thunderbird/downloads/latest/provider-for-google  Annuleren Nu installeren |
| 🛊 Thunderbird heeft voorkomen dat de website (addons.thunderbird.net) u vraagt software op uw computer te installeren. | [X                                                                                                    |
| Klik Toestaan                                                                                                    | ✓ Provider your Gooole Agenda zal worden bilgewerkt nadat u Thunderbird herstart.                                                                                                    |
| Kuk NU nerstarten                                                                                                    | Provider voor Google Agenda     Geeft bidirectionele toegang tot Google Agenda     Meer                                                                                                    |

### 3. Voeg account toe

- Klik het Thunderbird menu ٠
- Klik **Calendar...** (Agenda) •

- Kies **Op het netwerk** ٠
- Klik **Volgende** •
- Kies Google Agenda ٠
- Klik Volgende ٠
- Vul Google email adres in ٠
- Klik **Volgende** ٠

|        |                                        |                                             | _                |                                     | _                       |                 | Events and T   |
|--------|----------------------------------------|---------------------------------------------|------------------|-------------------------------------|-------------------------|-----------------|----------------|
|        |                                        |                                             | -                | Bericht                             |                         |                 | Ctrl+N         |
|        |                                        |                                             |                  | Event                               |                         |                 |                |
|        |                                        |                                             | Ŀ                | Task                                |                         |                 |                |
|        |                                        |                                             | E                | Map                                 |                         |                 |                |
|        |                                        |                                             | Ŀ                | Opgeslag                            | en zoe                  | kopdrac         | ht             |
|        |                                        |                                             | E                | Nieuwe e                            | -maila                  | count v         | erkriigen      |
|        |                                        |                                             | Ŀ                | Bestaand                            | le e-ma                 | ilaccour        | nt             |
|        |                                        |                                             | Ŀ                | Chatacco                            | unt                     |                 |                |
|        |                                        |                                             | Ŀ                | <u>F</u> eedacco                    | unt                     |                 |                |
|        |                                        |                                             |                  | Andere a                            | ccount                  | s               |                |
|        |                                        |                                             | ſ                | Calendar                            |                         |                 |                |
|        |                                        |                                             | F                | Adresboe                            | kconta                  | ct              |                |
|        |                                        |                                             | Ŀ                | Chatcont                            | act                     |                 |                |
|        |                                        |                                             |                  |                                     |                         |                 | c' I           |
| × +    |                                        |                                             |                  | Nieuwe agend                        | la creërei              | ı               |                |
| Een ni | enda lokalis                           | da creëre<br>eren                           | n                |                                     |                         |                 |                |
|        | Uw agend:                              | a kan on uv                                 | N eige           | en computer of                      | on een ar               | ndere comr      | uter           |
|        | worden op<br>bijvoorbee                | geslagen, z<br>Id vrienden                  | zodat<br>n of co | deze op afstan<br>ollega's.         | d te bere               | iken is dooi    |                |
|        | Op mijr                                | computer                                    | r                | 5                                   |                         |                 |                |
|        | 🔘 Op het                               | netwerk                                     |                  |                                     |                         |                 |                |
|        |                                        |                                             |                  |                                     |                         |                 |                |
|        |                                        |                                             |                  |                                     |                         |                 |                |
|        |                                        |                                             |                  |                                     |                         |                 |                |
|        |                                        |                                             |                  |                                     |                         |                 |                |
|        |                                        |                                             |                  |                                     | _                       |                 |                |
|        |                                        |                                             |                  |                                     | Ann                     | uleren          | ⊻olgende     √ |
|        |                                        |                                             |                  |                                     |                         |                 |                |
| × +    |                                        |                                             | _                | Nieuwe agend                        | la creërei              | 1               |                |
| Uw ag  | enda lokalis                           | eren                                        | 'n               |                                     |                         |                 |                |
|        | Informatie                             | e opgeven o                                 | om to            | egang te krijger                    | tot uw a                | genda op e      | en andere      |
|        | computer<br>Formaat: 🔿 iCalendar (ICS) |                                             |                  |                                     |                         |                 |                |
|        | CalDAV                                 |                                             |                  |                                     |                         |                 |                |
|        |                                        | <ul> <li>Sun Jav</li> <li>Google</li> </ul> | ra Sys<br>Caler  | tem Calendar Si<br>ndar             | erver (WC               | AP)             |                |
|        |                                        |                                             |                  |                                     |                         |                 |                |
|        | Disease and                            |                                             |                  |                                     |                         |                 |                |
|        | Please adv                             | ance to the                                 | e nexi           | t step to set up                    | your cale               | ndars.          | \$             |
|        |                                        |                                             |                  |                                     |                         |                 |                |
|        |                                        |                                             |                  | Annuleren                           |                         | <b>«</b> Vorige | > Volgende     |
|        |                                        |                                             |                  |                                     |                         |                 |                |
|        |                                        |                                             |                  |                                     |                         |                 |                |
| × +    |                                        |                                             |                  | Nieuwe agend                        | la creërei              | 1               |                |
| Uw ag  | enda lokalis                           | eren                                        |                  |                                     |                         |                 |                |
|        | Please pick<br>new sessio              | an existing                                 | g sess<br>y nee  | sion or enter yo<br>d one session p | ur email a<br>er accour | address to a    | create a       |
|        | •                                      |                                             | @į               | gmail.com                           |                         |                 |                |
|        |                                        |                                             |                  |                                     |                         |                 |                |
|        |                                        |                                             |                  |                                     |                         |                 |                |
|        |                                        |                                             |                  |                                     |                         |                 |                |
|        |                                        |                                             |                  |                                     |                         |                 |                |
|        |                                        |                                             |                  |                                     |                         |                 |                |
|        |                                        |                                             |                  |                                     |                         |                 |                |
|        |                                        |                                             |                  | Annuleren                           |                         | 🔇 Vorige        | > Volgende     |

| X + Voer gebruikersnaam en wachtwoord in voor h.van.kronenberg€<br>The Provider for Google Calendar would like to access your account<br>h.van.kronenberg@gmail.com to retrieve events and tasks.<br>Credentials and calendaring data is only transfered between your<br>computer and Google, no third party sites are involved. |  |  |  |  |
|----------------------------------------------------------------------------------------------------|--|--|--|--|
| Google                                                                                                    |  |  |  |  |
| Log in met uw Google-account                                                                                                    |  |  |  |  |
|                                                                                                    |  |  |  |  |
| @gmail.com                                                                                                    |  |  |  |  |
|                                                                                                    |  |  |  |  |
| Inloggen                                                                                                    |  |  |  |  |
| Heeft u hulp nodig?                                                                                                    |  |  |  |  |
| Een account maken                                                                                                    |  |  |  |  |
| Eén Google-account voor alles van Google                                                                                                    |  |  |  |  |

- × + Voer gebruikersnaam en wachtwoord in voor h.van.kronenberg@
   The Provider for Google Calendar would like to access your account h.van.kronenberg@gmail.com to retrieve events and tasks. Credentials and calendaring data is only transfered between your computer and Google, no third party sites are involved.
   Hans van Kronenberg • \*
   Provider for Google Calendar wil graag:
   Uw agenda's beheren
   Uw taken beheren
   Uw taken beheren
   Als u op 'Accepteren' klikt, geeft u deze app en Google toestemming uw geservens be gebruiken in overeenstemming met de betreffende servicevouraden on privacybeldørgen.
   Annuleren
   Annuleren
- Geef Google e-mail adres en wachtwoord
- Klik Accepteren

• Klik Inloggen

Klik Volgende

٠

 X
 +
 Nieuwe agenda creëren

 Uw agenda lokaliseren

 Please select the calendars and task lists you would like to subscribe to.

 Image: Select the calendars and task lists you would like to subscribe to.

 Image: Select the calendars and task lists you would like to subscribe to.

 Image: Select the calendars and task lists you would like to subscribe to.

 Image: Select the calendars and task lists you would like to subscribe to.

 Image: Select the calendars and task lists you would like to subscribe to.

 Image: Select the calendars and task lists you would like to subscribe to.

 Image: Select the calendars and task lists you would like to subscribe to.

 Image: Select the calendars and task lists you would like to subscribe to.

 Image: Select the calendars and task lists you would like to subscribe to.

 Image: Select the calendars and task lists you would like to subscribe to.

 Image: Select the calendars and task lists you would like to subscribe to.

 Image: Select the calendars and task lists you would like to subscribe to.

 Image: Select the calendars and task lists you would like to subscribe to.

 Image: Select the calendars and task lists you would like to subscribe to.

 Image: Select the calendars and task lists you would like to subscribe to.

 Image: Select the calendars and task lists you would like to subscribe to.

 Image: Select the calendars and task lists you would like to subscribe to.

 Image: Select the calendars and task lists yo

| × +                                           | Nieuwe agenda creëren        |  |  |  |
|-----------------------------------------------|------------------------------|--|--|--|
| Een nieuwe agenda creëren<br>Agenda gecreëerd |                              |  |  |  |
| Uw agenda is gecreëerd.                       |                              |  |  |  |
|                                               |                              |  |  |  |
|                                               |                              |  |  |  |
|                                               |                              |  |  |  |
|                                               |                              |  |  |  |
|                                               |                              |  |  |  |
|                                               |                              |  |  |  |
|                                               | Annuleren 🔇 Vorige Voltooien |  |  |  |

• Klik Voltooien